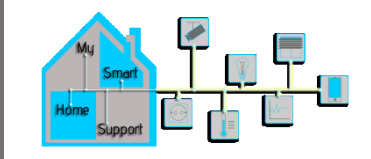

# Einbinden des Button+ in ioBroker

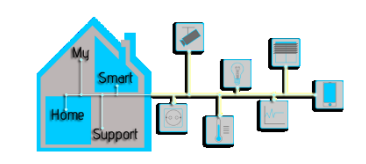

## Einbindung ins Heim WLAN

- Für die Einbindung ins Heim WLAN verbinden Sie das Gerät mit der Spannungsversorgung von 3,3 V mit dem im Lieferumfang befindlichen Anschlusskabel oder mittels einem USB C Kabels an der Unterseite des Gerätes.
- Das Gerät stellt einen WLAN AP zur Verfügung. Öffnen sie die WLAN Einstellungen ihres Gerätes (Mobiltelefon oder PC) und wählen sie den AP des Gerätes.
- Es öffnet sich eine Konfiguartions-Seite. Dort wählen sie "Neuen AP" aus und wählen dann ihr Heim WLAN aus. Geben sie ihren WLAN Schlüssel ein und verbinden sie das Gerät mit dem WLAN.
- Ist das erfolgreich gehen Sie zurück zu den WLAN Einstellungen ihres Gerätes und wählen Sie ihr Heim WLAN aus.
- Das Display zeigt nun die IP Adresse an welche es vom Router bekommen hat.
- Geben Sie diese IP Adresse in den Browser ihres PCs ein und es öffnet sich die Konfiguration des Displays.

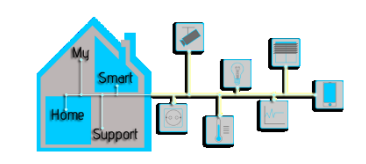

## Firmware Update

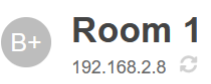

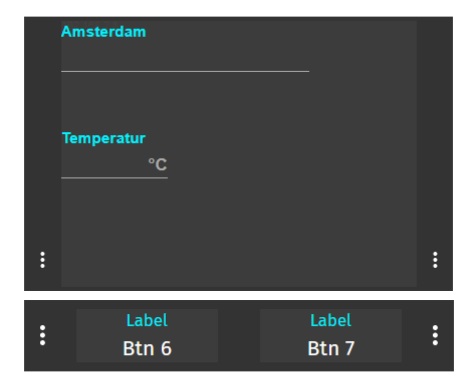

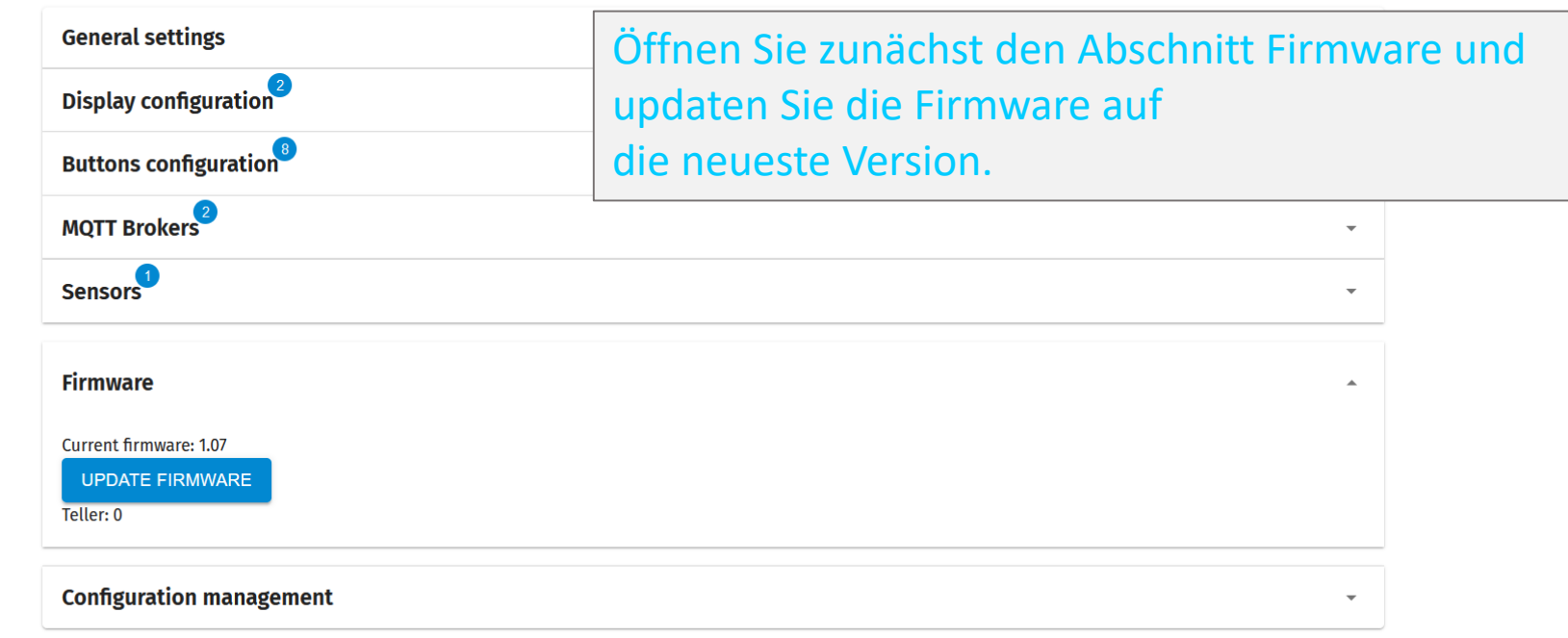

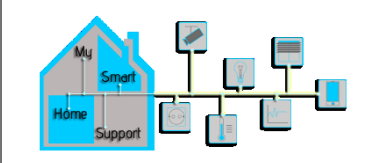

## MQTT Broker hinzufügen

| ▲ buttonplus mqtt://mqtt.button.plus 1883 9001           Broker Id           buttonplus               | Im Abschnitt MQTT Brokers ist bereits ein Broker als<br>Standard vorgegeben.                             |  |  |  |
|----------------------------------------------------------------------------------------------------|----------------------------------------------------------------------------------------------------|--|--|--|
| Unique identitfier to refer to this broker elsewhere in the configuration Url mqtt://mqtt.button.plus | Nun legen Sie den MQTT Broker ihrer ioBroker Installation<br>an um die Kommunikation mit dem ioBroker zu |  |  |  |
| Example: mqtt://test.mosquitto.org                                                                    | ermöglichen.                                                                                             |  |  |  |
| Web Socket Port<br>9001<br>This port is used by the MQTT browser client for this Web UI               | Sie können den Standard Broker mit Remove Broker<br>entfernen.                                           |  |  |  |
| Username                                                                                              | Objekte mehr anzeigen.                                                                                   |  |  |  |
| 1 doowold                                                                                             |                                                                                                    |  |  |  |

Warning: Password will be stored in clear text

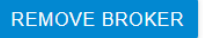

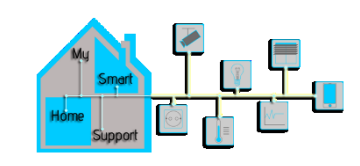

## MQTT Broker hinzufügen

| ≡ Broker Id                             | Url                                | Port | Web Socket Port | Username S                           | Status                            |                                |
|-----------------------------------------|------------------------------------|------|-----------------|--------------------------------------|-----------------------------------|--------------------------------|
| <ul> <li>ButtonPlus1</li> </ul>         | mqtt://192.168.2.103               | 1883 | 9001            | Matthias                             |                                   |                                |
| Broker Id<br>ButtonPlus1                |                                    |      |                 | Die BrokerID mu                      | uss eindeutig se                  | ein, sie darf also nur einmal  |
| Unique identitfier to refer to this bro | ker elsewhere in the configuration |      |                 | vergeben sein.                       |                                   |                                |
| Url<br>mqtt://192.168.2.103             |                                    |      |                 |                                      |                                   |                                |
| Example: mqtt://test.mosquitto.org      |                                    |      |                 | Die URL beginne                      | en sie mit mqtt:                  | :// gefolgt von der IP Adresse |
| Port<br>1883                            |                                    |      |                 | ihres ioBrokers                      |                                   |                                |
| Web Socket Port<br>9001                 |                                    |      |                 | Das Port sollte i                    | m allgemeinen                     | 1883 sein sofern sie dieses im |
| This port is used by the MQTT brow      | vser client for this Web UI        |      |                 | ioBroker nicht g                     | eändert haben.                    |                                |
| Username<br>Matthias                    |                                    |      |                 | Das Websocket                        | Port kann eben                    | ıfalls beibehalten werden.     |
| Password                                |                                    |      |                 |                                      |                                   |                                |
| Warning: Password will be stored in     | n clear text                       |      |                 | Bei Username u                       | ind Passwort ge                   | ben sie die Daten ihrer MQTT   |
| REMOVE BROKER                           |                                    |      |                 | Broker Konfigura<br>oben links im Sa | ation im ioBrok<br>ave to Device. | er ein. Drücken Sie dann       |

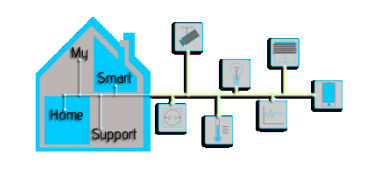

## MQTT Broker in ioBroker konfigurieren

| ()<br>•63.5 <                                                                                                    | 🔦 🚯 💡 🔯 🔘 PC(SMARTHOME)                                                                                                    |                                                                                                    |                                                                               |                                                                                                    |
|----------------------------------------------------------------------------------------------------|----------------------------------------------------------------------------------------------------|----------------------------------------------------------------------------------------------------|-------------------------------------------------------------------------------|----------------------------------------------------------------------------------------------------|
| Ubersicht                                                                                                    | ≡ C + C <b>()</b>                                                                                                    | Nach Namen filtern<br>mqtt                                                                                                    | X CO ALLE A-Z                                                                 | Auspenähte Adapter 7<br>Adapter Ingenamt: 534<br>Installente Adapter 67<br>Adapter in kettem Monara aksualisiert: 24 |
| <ul> <li>Info</li> <li>Info</li> <li>Instanzen</li> <li>Objekte</li> <li>Objekte</li> <li>Aufzählungen</li> <li>Protokolle</li> <li>Benutzer</li> <li>Hosts</li> <li>Dateien</li> <li>Backup</li> <li>Skripte</li> </ul> | mqtt       implement         MQTT Broker/Client       implement         Installierte Instanzen:       1         Verfügbare Version:       C 5.10         Installierte Version:       4.07 | t-client   Client  Instanzen: 1,7,0  Installierte Instanze Version: 1,7,0  Wallpanel  Wallpanel  Wallpanel  Wallpanel  Nerfügbare Version: 0,3,11 | in:<br>C 6.6.1<br>6.3.1<br>C 1<br>C 1<br>C 1<br>C 1<br>C 1<br>C 1<br>C 1<br>C | tinymqttbroker<br>Tiny MQTT-Broker<br>⊗ ↓ ▲<br>3.0.3 Verfügbare Version: 0.1.0                                       |
| Instanzei                                                                                                    | instellungen: mqtt.0 👾 🕕 C                                                                                                    |                                                                                                    |                                                                               | 0                                                                                                    |
| IP<br>Server/Broker                                                                                                    |                                                                                                    | WebSockets benutzen                                                                                                    |                                                                               | Ŧ±                                                                                                    |
| Verbindungseinstellu<br>IP Adresse<br>[IPv4] 0.0.0.0 - Zugi                                                                                                    | ngen Port<br>riff von allen IPs zulassen 👻 188:                                                                                                    | 3                                                                                                    | Q                                                                             |                                                                                                    |
| SSL                                                                                                    |                                                                                                    |                                                                                                    |                                                                               |                                                                                                    |
| Authentifizierungsein<br>Benutzer<br>Matthiae                                                                                                    | nstellungen Passi                                                                                                    | wort                                                                                                    | Passwort (wiederholen)                                                        |                                                                                                    |
| matunas                                                                                                    |                                                                                                    |                                                                                                    |                                                                               |                                                                                                    |

Sollten Sie es noch nicht getan haben installieren Sie den Adapter MQTT Broker/Client und rufen sie anschließend die Konfiguration der Instanz auf. Setzen sie die Einstellung auf Server/Broker!

Stellen Sie hier ebenfalls den Port auf 1883 oder wenn sie einen anderen Port gewählt haben den Port aus der Button+ Konfiguration.

Hier geben sie nun auch den Benutzernamen und das Passwort für den MQTT Broker ein.

Klicken sie als letztes auf Speichern und Schließen.

Die Kommunikation ist nun eingerichtet.

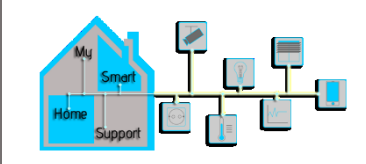

## Einstellungen im Button+

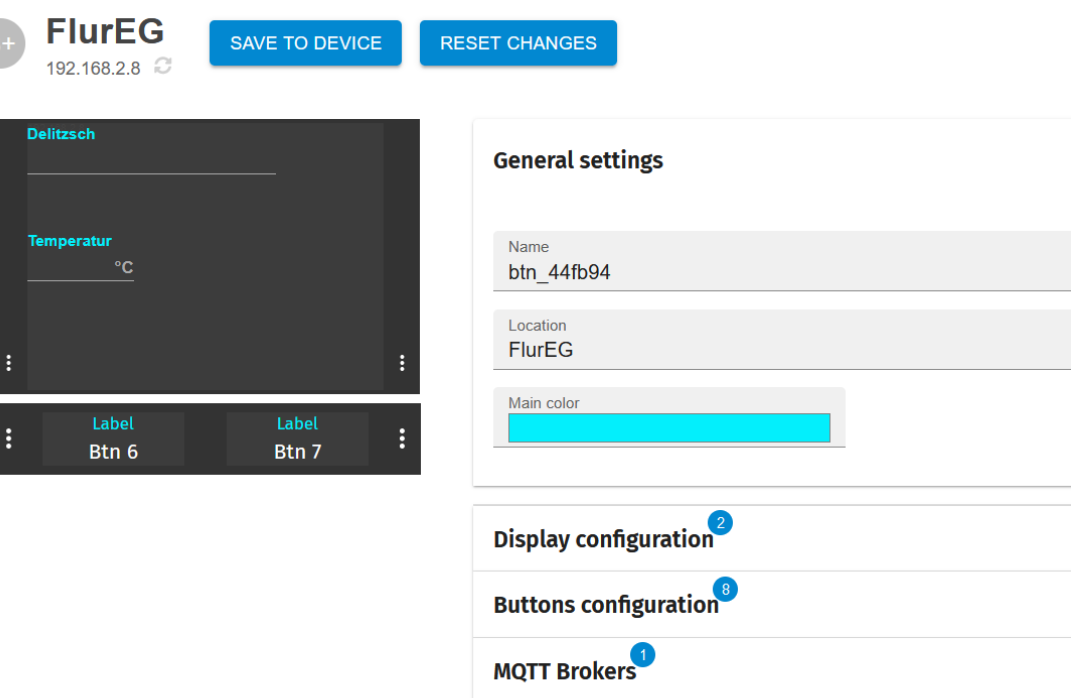

Sie können nun die Einstellungen im Button+ vornehmen: Geben Sie als erstes den Namen des Raumes ein ( hier FlurEG) Außerdem können sie die Farbe der Labels wählen (Main color) Diese Änderung wird erst wirksam nach dem Sie Save to Device gedrückt haben und das Gerät neu gestartet haben. (Mikroschalter rechts neben dem USB Anschluss)

| Display configuration <sup>2</sup> | •          |
|------------------------------------|------------|
| Buttons configuration <sup>®</sup> | •          |
| MQTT Brokers                       | •          |
| Sensors                            | •          |
| Firmware                           | •          |
| Configuration management           | ¥<br>17:00 |

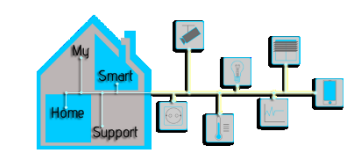

## Einstellungen im Button+

| ( )                           | (maximun     | 1)     |             |                                                  |   |
|-------------------------------|--------------|--------|-------------|--------------------------------------------------|---|
| abel                          | x            | у      | Width       | Topics                                           |   |
| elitzsch                      | 0            | 0      | 70          | [Value] ButtonPlus1: FlurEG/datetime/deutschland |   |
| Load items from other but     | tons         |        |             |                                                  | Ť |
| х                             |              |        |             |                                                  |   |
| Horizontal postion of the     | item withi   | n the  | lod (in % d | the display width)                               |   |
| у                             |              |        |             |                                                  |   |
| Vertical postion of the ite   | m within th  | he Ico | d           |                                                  |   |
| Font size<br>2                |              |        |             |                                                  |   |
| Smallest size is 1, larges    | st size is 4 | 1      |             |                                                  |   |
| Alignment<br>Top Left         |              |        |             |                                                  | v |
| Width<br>70                   |              |        |             |                                                  |   |
| Width of the item in % of     | display wi   | idth   |             |                                                  |   |
| Number rounding<br>0          |              |        |             |                                                  |   |
| Round the incoming payl       | bad to dec   | imal:  | places, 0 i | round to whole numbers                           |   |
| <sup>Label</sup><br>Delitzsch |              |        |             |                                                  |   |
| Unit                          |              |        |             |                                                  |   |

Unter Display configuration können Sie nun die Items die auf dem Display angezeigt werden sollen konfigurieren. Ändern Sie das Label von Amsterdam auf Ihren Wohnort Sie können hier außerdem die Position und die Größe des Items anpassen.

Um den Datenpunkt im ioBroker zu erstellen öffnen sie den Abschnitt unter MQTT Topics mit dem kleinen Pfeil nach unten.

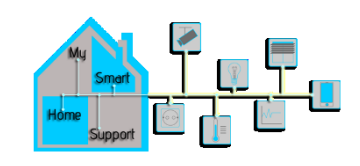

## Einstellungen im Button+

| MQTT | Topics |  |
|------|--------|--|
|      | repies |  |

| ≡ Eventtype                      | Broker Id                   | Торіс                              | Payload           |
|----------------------------------|-----------------------------|------------------------------------|-------------------|
| ▲ Value                          | ButtonPlus1                 | FlurEG/datetime/delitzsch          |                   |
|                                  |                             |                                    |                   |
| Event type                       |                             |                                    |                   |
| value                            |                             |                                    |                   |
| Broker Id                        |                             |                                    |                   |
| ButtonPlus1                      |                             |                                    |                   |
|                                  |                             |                                    |                   |
| MQTT Topic                       |                             |                                    |                   |
| FlurEG/datetime/delitzsch        | 1                           |                                    |                   |
| NOTED 1                          |                             |                                    |                   |
| MQTT Payload                     |                             |                                    |                   |
|                                  |                             |                                    |                   |
| The payload can contain a string | or JSON, e.g.{"state":"ON"} |                                    |                   |
| REMOVE TOPIC                     |                             |                                    |                   |
|                                  |                             |                                    |                   |
|                                  |                             |                                    |                   |
|                                  |                             |                                    |                   |
| natt                             | -                           | -                                  |                   |
| <b>o</b>                         |                             |                                    | - 1               |
| FlurEG                           | FlurEG                      | folder                             | 666 🖉 🗑           |
| delitzsch                        | FlurEG/datetime/delitzsch   | <ul> <li>state variable</li> </ul> | Sa - 06.01. 17:38 |
|                                  |                             |                                    |                   |

Ändern sie hier die Broker ID auf die ID die sie unter MQTT Brokers angelegt haben.

Unter MQTT Topic geben Sie den Pfad an unter welchem der Datenpunkt im ioBroker angelegt werden soll.

Drücken Sie anschließend Save to Device.

Der Datenpunkt wird im ioBroker in den Objekten unter MQTT angelegt. Diesen können sie nun manuell oder durch ein Script mit einem Wert belegen. (Datentyp String)

Dieser Wert wird nun im Display angezeigt. (hier Datum und Uhrzeit)

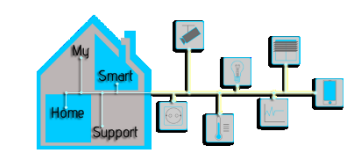

## Einstellungen im Button+

|         | 2             |  |
|---------|---------------|--|
| Display | configuration |  |

| Bi<br>1 | rightness large display<br>00                                             |         |        |            |                   |                             |          | 0          |
|---------|---------------------------------------------------------------------------|---------|--------|------------|-------------------|-----------------------------|----------|------------|
| Ð       | .evel between 0 (off) to 100 (maximum)                                    |         |        |            |                   |                             |          |            |
| =       | Label                                                                     | х       | у      | Width      | Topics            |                             |          |            |
|         | Delitzsch                                                                 | 0       | 0      | 70         | [Value] Butto     | onPlus1: FlurEG/datetime/do | elitzsch |            |
|         | Temperatur                                                                | 0       | 40     | 30         | [Value] Butto     | onPlus1: FlurEG/temperature | 2        |            |
|         |                                                                           |         |        |            |                   |                             |          |            |
|         | Load items from other buttons                                             |         |        |            |                   |                             |          | ¥          |
|         | x                                                                         |         |        |            |                   |                             |          |            |
|         | Horizontal postion of the item v                                          | vithin  | the lo | :d (in % o | f the display wid | th)                         |          |            |
|         | у<br>40                                                                   |         |        |            |                   |                             |          |            |
|         | Vertical postion of the item with                                         | nin the | elcd   |            |                   |                             |          |            |
|         | Font size<br>2                                                            |         |        |            |                   |                             |          |            |
|         | Smallest size is 1, largest size                                          | is 4    |        |            |                   |                             |          |            |
|         | Alignment<br>Top Left                                                     |         |        |            |                   |                             |          | •          |
|         | Width 30                                                                  |         |        |            |                   |                             |          |            |
|         | Width of the item in % of displa                                          | ıy wid  | lth    |            |                   |                             |          |            |
|         | Number rounding 1                                                         |         |        |            |                   |                             |          |            |
|         | Round the incoming payload to decimal places, 0 is round to whole numbers |         |        |            |                   |                             |          |            |
|         | Label<br>Temperatur                                                       |         |        |            |                   |                             |          |            |
|         | Unit<br>°C                                                                |         |        |            |                   |                             |          |            |
|         | MQTT Topics                                                               |         |        |            |                   |                             |          |            |
| -       | Eventtype                                                                 | B       | Broke  | er Id      |                   | Торіс                       | Payload  | Last value |
|         | ✓ Value                                                                   | B       | Butto  | nPlus1     |                   | FlurEG/temperature          |          |            |

Machen Sie dies genauso mit dem Item für die Temperatur. Hierfür nutzen wir nun den internen Temperatursensor des Button+.

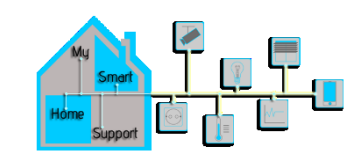

## Einstellungen im Button+

|    | <br>_ · |
|----|---------|
| MO | IODICS  |
|    | <br>    |

| $\equiv$ Eventtype               | Broker Id                      | Торіс                      | Payload           | Last value      | Ändern sie hier die Broker ID auf die ID die sie unter MOTT                                               |
|----------------------------------|--------------------------------|----------------------------|-------------------|-----------------|----------------------------------------------------------------------------------------------------|
| ▲ Value                          | ButtonPlus1                    | FlurEG/temperature         |                   |                 |                                                                                                    |
| Event type<br>Value              |                                |                            |                   |                 | Brokers angelegt haben.                                                                                   |
| Broker Id<br>ButtonPlus1         |                                |                            |                   |                 | Unter MQTT Topic geben Sie den Pfad an unter welchem der                                                  |
| MQTT Topic<br>FlurEG/temperature |                                |                            |                   |                 | Datenpunkt im ioBroker angelegt werden soll.                                                              |
| MQTT Payload                     |                                |                            |                   |                 | Drücken Sie anschließend Save to Device.                                                                  |
| The payload can contain a strir  | ng or JSON, e.g.{"state":"ON"} |                            |                   |                 |                                                                                                    |
|                                  |                                |                            |                   |                 | Der Datenpunkt wird im ioBroker in den Objekten unter MQTT angelegt.                                      |
| mqtt D ■ FlurEG ■ datetime       | RurEG<br>datetime              | folder<br>Folder           |                   |                 | Allerdings wird der Wert noch nicht übertragen. Dafür müssen wir noch den Sensorwert auf das Topic legen. |
| delitzsch                        | FlurEG/datetime/d              | efizzch (O) state variable | Sa - 06.01. 17:47 | 666 <b>∕</b> ≣≎ |                                                                                                    |

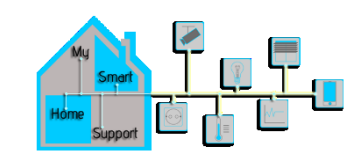

## Einstellungen im Button+

Sensors

| Detected sensors <ul> <li>1: Sensirion STS35 Temperat</li> </ul> | ture Sensor                           |                                 |                                        | Dafür öffnen Sie den Abschnitt Sensors                 |
|------------------------------------------------------------------|---------------------------------------|---------------------------------|----------------------------------------|--------------------------------------------------------|
| MQTT topics                                                      |                                       |                                 |                                        |                                                        |
| $\equiv$ Sensor                                                  | Торіс                                 | Inte                            | rval                                   |                                                        |
| ▲ Sensirion STS35 Temperature S                                  | Sensor [Sensor v                      | alue] ButtonPlus1: FlurEG/te 10 |                                        | Und öffnen den Abschnitt MOTT Tonics                   |
| Sensor Id<br>Sensirion STS35 Temperatu                           | ire Sensor                            |                                 |                                        | ond onnen den Abschnitt MQTT Topics                    |
| Interval (seconds)<br>10                                         |                                       |                                 |                                        | Ändern sie die Broker ID auf ihre angelegte ID.        |
| Unique identitfier to refer to this brok                         | ker elsewhere in the configuration    |                                 |                                        |                                                        |
| Broker Id<br>ButtonPlus1                                         |                                       |                                 |                                        | Geben sie nun hier den selben Pfad an wie im vorherige |
| MQTT Topic<br>FlurEG/temperature                                 |                                       |                                 |                                        | Schritt.                                               |
| REMOVE TOPIC                                                     |                                       |                                 |                                        |                                                        |
|                                                                  |                                       |                                 |                                        | Drücken Sie Save to Device.                            |
| mqtt                                                             |                                       |                                 | - 11<br>- 11                           |                                                        |
| FlurEG                                                           | FlurEG                                | folder                          | 666 🎤 📋                                | Ab sofort wird der Sensorwert alle 10 Sekunden an den  |
| datetime                                                         | datetime<br>FlurEG/datetime/delitzsch | folder           older          | 666 🎤 📋<br>Sa - 06.01. 17:47 666 🖍 🗎 🗰 | no solore wird der sensor were die 10 sekanden dir der |
|                                                                  |                                       |                                 |                                        | ioBroker übertragen und auch im Display angezeigt.     |
| temperature                                                      | FlurEG/temperature                    | O state variable                | 24,027 666 🖋 🗎 🌣                       |                                                        |

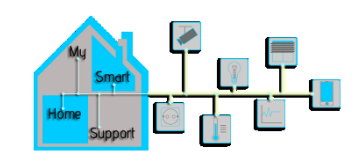

### Zurückübertragen des Sensorwertes zum Button +

| falls Objekt             | * *      | +                  | * *  | ÷ .     | * *      | +       | • •    | • •     | *            | •     | • •    | +     | • • •  |
|--------------------------|----------|--------------------|------|---------|----------|---------|--------|---------|--------------|-------|--------|-------|--------|
| FlurEG/temperature       | • •      | +                  | • •  | •       | • •      | *       | • •    | • •     | • •          | •     | • •    | +     | * * *  |
| wurde geändert 🔹         |          | +                  | • •  | +       | • •      | +       | • •    |         | +            | +     | • •    | +     |        |
| Auslösung durch egal •   | • •      | +                  | • •  | +       | • •      | +       | • •    | + •     | +            | +     | • •    | +     |        |
| steuere FlurEG/temper    | ature    | nit $C_1^{\Gamma}$ | Wert | v vo    | m Ob     | jekt IE | Flur   | EG/te   | mpera        | ature | mit    | Verzö | gerung |
|                          | • •      | ÷                  |      | +       | • •      |         | • •    | • •     | • •          | +     |        |       |        |
|                          |          | • •                |      |         | • •      | • •     | +      |         |              |       | • •    | * *   |        |
| Zeitolan                 | • •      | • •                | •    | • •     | • •      | • •     | *      | • •     | • •          | *     | • •    | • •   |        |
| */5 * * * *              | • •      |                    |      | • •     | • •      | • •     | •      | • •     | • •          | •     | • •    | • •   |        |
| steuere FlurEG/temperatu | re mit ( | Wer                | t v  | om Obje | ekt ID ( | FlurEC  | G/temp | erature | <b>)</b> mit | Verzö | gerung |       |        |

Um den Sensorwert vom ioBroker wieder an das Display zu übertragen bauen sie ein kleines Blockly Script.

Siehe Links. Bei Änderung des Wertes senden sie den Wert des Datenpunktes an den Datenpunkt selbst zurück.

Wenn das Script läuft, wird bei Änderung der Temperatur ein neuer Wert auf dem Display angezeigt. Man kann dies auch zeitabhängig gestalten. (z.B. alle 5 Minuten Wert erneuern)

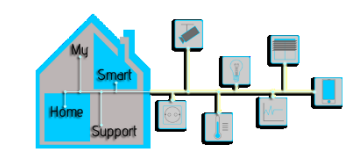

## Konfiguration der Hardware Tasten

#### Buttons configuration<sup>8</sup>

|   | Brightness mini display 50 |               |       |          |       |                        |         | \$     |
|---|----------------------------|---------------|-------|----------|-------|------------------------|---------|--------|
|   |                            |               |       |          |       |                        |         |        |
| - | Connector                  | Device        | Side  | Toplabel | Label | Topics                 | Shift u | p/down |
|   | <b>▼</b> 0                 |               | Left  | Label    | Btn 0 |                        | Up Do   | own    |
|   | <b>▼</b> 0                 |               | Right | Label    | Btn 1 |                        | Up Do   | own    |
|   | <b>▼</b> 1                 |               | Left  | Label    | Btn 2 |                        | Up Do   | own    |
|   | <b>▼</b> 1                 |               | Right | Label    | Btn 3 |                        | Up Do   | own    |
|   | <b>▼</b> 2                 | Large display | Left  | Label    | Btn 4 |                        | Up Do   | own    |
|   | ✓ 2                        | Large display | Right | Label    | Btn 5 |                        | Up Do   | own    |
|   | - 3                        | Bar           | Left  | Label    | Btn 6 |                        | Up Do   | own    |
|   | • 3                        | Bar           | Right | Label    | Btn 7 | Click, Long press, Led | Up Do   | own    |

Öffnen Sie den Abschnitt Buttons configutation. Da wir im Beispiel das Display und eine Bar auf dem Base Modul installiert haben sind auch nur diese Tasten mit Informationen unter Device belegt. Wir konfigurieren hier den rechten Button von der Bar. (Btn 7)

Öffnen sie dafür mit dem kleinen Pfeil nach unten die Konfiguration.

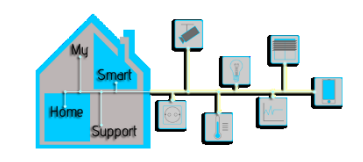

## Konfiguration der Hardware Tasten

| • | 3                     | Bar     | Right | Roborock | starten | Click, Long press, Led | Up | Dow |
|---|-----------------------|---------|-------|----------|---------|------------------------|----|-----|
|   | Bar                   |         |       |          |         |                        |    |     |
|   | Load items from other | buttons |       |          |         |                        |    |     |
|   |                       |         |       |          |         |                        |    |     |
|   | Top label<br>Roborock |         |       |          |         |                        |    |     |
|   | Label                 |         |       |          |         |                        |    |     |
|   | starten               |         |       |          |         |                        |    |     |
|   | RGB Color Front LED   |         |       |          |         |                        |    |     |
|   | RGB Color Wall LED    |         |       |          |         |                        |    |     |
|   | <b>MQTT Topics</b>    |         |       |          |         |                        |    |     |
|   | No topics defined     |         |       |          |         |                        |    |     |
| ¢ | ADD NEW EMPTY         | ТОРІС   |       |          |         |                        |    |     |
|   |                       |         |       |          |         |                        |    |     |

Sie können nun das Label ändern und die Funktion ändern. z. Roborock starten.

Außerdem können wir festlegen in welcher Farbe die Tasten LED (Front LED) und die Wand LED (Wall LED) leuchten soll.

Als nächstes definieren wir was beim Tastendruck passieren soll. Erstellen sie dafür ein neues Topic.

Drücken sie dafür Add new empty topic

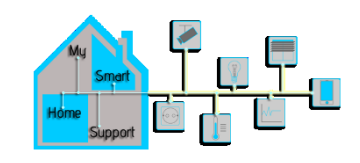

## Konfiguration der Hardware Tasten

| MQTT Topics                      |                             |                                 |                  |         |                       |
|----------------------------------|-----------------------------|---------------------------------|------------------|---------|-----------------------|
| $\equiv$ Eventtype               | Broker Id                   | Торіс                           |                  | Payload | Last value            |
| Click                            | ButtonPlus1                 | FlurEG/Button7                  |                  | 1       |                       |
| Event type<br>Click (publish)    |                             |                                 |                  |         |                       |
| Broker Id<br>ButtonPlus1         |                             |                                 |                  |         |                       |
| MQTT Topic<br>FlurEG/Button7     |                             |                                 |                  |         |                       |
| MQTT Payload                     |                             |                                 |                  |         |                       |
| The payload can contain a string | or JSON, e.g.{"state":"ON"} |                                 |                  |         |                       |
| REMOVE TOPIC                     |                             |                                 |                  |         |                       |
| natt                             |                             |                                 | _                |         |                       |
| <b>b</b> 0                       |                             |                                 |                  |         |                       |
| FlurEG                           | FlurEG                      |                                 | folder           |         | 666 d                 |
| datetime                         | dateti                      | ne                              | folder           |         | 666 d                 |
| Button7                          | FlurEG                      | /datetime/delitzscn<br>/Button7 | O state variable |         | Sa - 06.01. 18:21 666 |
|                                  | 10100                       |                                 |                  |         |                       |

| Wählen sie bei Event type Click                                                                                                    |
|----------------------------------------------------------------------------------------------------|
| Wählen sie anschließend die Broker ID aus<br>und geben Sie den Pfad des Datenpunktes an.                                                                                                    |
| Geben Sie bei MQTT Payload den Wert ein der übertragen<br>werden soll, wenn die Taste gedrückt wird. (Datentyp String)<br>Drücken sie Save to Device und drücken Sie anschließend<br>die Taste um die Funktion zu testen. |
| Der Datenpunkt wird im ioBroker angelegt und mit dem Wert 1 belegt.                                                                                                    |

Achten sie auf eine Sinnvolle Pfadstruktur damit es übersichtlich bleibt.

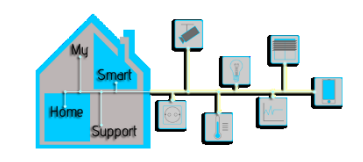

## Konfiguration der Hardware Tasten

| ≡ Eventtype                          | Broker Id                   | Торіс              |                  | Payload | Last value        |           |
|--------------------------------------|-----------------------------|--------------------|------------------|---------|-------------------|-----------|
| - Click                              | ButtonPlus1                 | FlurEG/Button7     |                  | 1       |                   |           |
| <ul> <li>Long press</li> </ul>       | ButtonPlus1                 | FlurEG/Button7     |                  | 0       |                   |           |
| Event type<br>Long press (subscribe) |                             |                    |                  |         |                   | •         |
| Broker Id<br>ButtonPlus1             |                             |                    |                  |         |                   | -         |
| MQTT Topic<br>FlurEG/Button7         |                             |                    |                  |         |                   |           |
| MQTT Payload<br>0                    |                             |                    |                  |         |                   |           |
| The payload can contain a string     | or JSON, e.g.{"state":"ON"} |                    |                  |         |                   |           |
| REMOVE TOPIC                         |                             |                    |                  |         |                   |           |
|                                      |                             |                    |                  |         |                   |           |
|                                      |                             |                    |                  |         |                   |           |
|                                      |                             |                    |                  |         |                   |           |
| 声 mqtt                               |                             |                    |                  |         |                   | ··· Î     |
| C 0                                  | ElurEG                      |                    | folder           |         |                   |           |
| datetime                             | datetim                     | 0                  | folder           |         |                   | 666       |
| delitzsch                            | FlurEG/                     | datetime/delitzsch | O state variable |         | Sa - 06.01. 18:27 | 666 / 1   |
| Button7                              | FlurEG/                     | Button7            | O state variable |         |                   | 666 🖌 🗑 🔅 |
|                                      |                             |                    |                  |         | $\bigcirc$        |           |

- Einschalten funktioniert? Dann definieren Sie nun das ausschalten.
- Erstellen Sie ein weiteres Topic und wählen Sie nun Long press als Event type.

Geben Sie den selben Pfad wie für das Einschalten an. Als Payload geben Sie jedoch nun 0 ein.

Drücken sie Save to Device und drücken Sie anschließend die Taste lang um die Funktion zu testen.

Der Datenpunkt wird im ioBroker nun mit dem Wert 0 belegt.

#### Wir machen Smart Home ganz einfach!

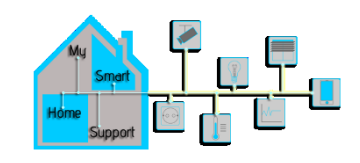

## Konfiguration der Hardware Tasten

| MQTT | Topics |
|------|--------|
|------|--------|

| = | Eventtype                          | Broker Id                  | Торіс          |                  | Payload | Last value        |           |
|---|------------------------------------|----------------------------|----------------|------------------|---------|-------------------|-----------|
| • | Click                              | ButtonPlus1                | FlurEG/Button7 |                  | 1       |                   |           |
| • | Long press                         | ButtonPlus1                | FlurEG/Button7 |                  | 0       |                   |           |
|   | Led                                | ButtonPlus1                | FlurEG/LED7    |                  | 1       |                   |           |
|   |                                    |                            |                |                  |         |                   |           |
|   | Event type<br>Led (subscribe)      |                            |                |                  |         |                   | Ŧ         |
|   | Broker Id                          |                            |                |                  |         |                   | -         |
|   | ButtonPlus1                        |                            |                |                  |         |                   |           |
| 1 | MQTT Topic<br>FlurEG/LED7          |                            |                |                  |         |                   |           |
|   |                                    |                            |                |                  |         |                   |           |
| 1 | MQTT Payload                       |                            |                |                  |         |                   |           |
|   | 1                                  |                            |                |                  |         |                   |           |
|   | The payload can contain a string o | r JSON, e.g.{"state":"ON"} |                |                  |         |                   |           |
| F | REMOVE TOPIC                       |                            |                |                  |         |                   |           |
|   |                                    |                            |                |                  |         |                   |           |
|   | matt                               | 30                         |                |                  |         |                   |           |
|   | • mqc                              |                            |                |                  |         |                   |           |
|   | FlurEG                             | FlurEG                     |                | folder           |         |                   | 666       |
|   | 声 datetime                         | datetime                   |                | folder           |         |                   | 666 🧪 🗑   |
|   | delitzsch                          | FlurEG/dateti              | me/delitzsch   | O state variable |         | Sa - 06.01. 18:36 | 666 📝 🗎 🔅 |
|   | Button7                            | FlurEG/Butto               | n7             | O state variable |         | 1                 | 666 🖌 🗑 🔅 |
|   | LED7                               | FlurEG/LED7                |                | O state variable | (       | (1)               | 666 🧪 🗎 🔅 |
|   |                                    |                            |                |                  |         | $\smile$          |           |

Nun Konfigurieren sie noch die LED um einen Status zu erhalten.

Erstellen Sie dafür erneut ein neues Topic.

Wählen Sie als Event Type LED aus. Geben Sie den Pfad für den Datenpunkt an.

Als Payload geben Sie den Wert an bei dem die LEDs eingeschaltet werden sollen. (hier 1)

Drücken sie Save to Device. Anschließend können sie die LED vom ioBroker ansteuern, wenn Sie den Datenpunkt mit dem Wert 1 belegen.

#### Wir machen Smart Home ganz einfach!

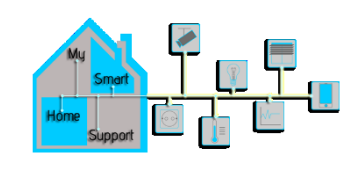

## Verknüpfen der LED mit dem Tastendruck

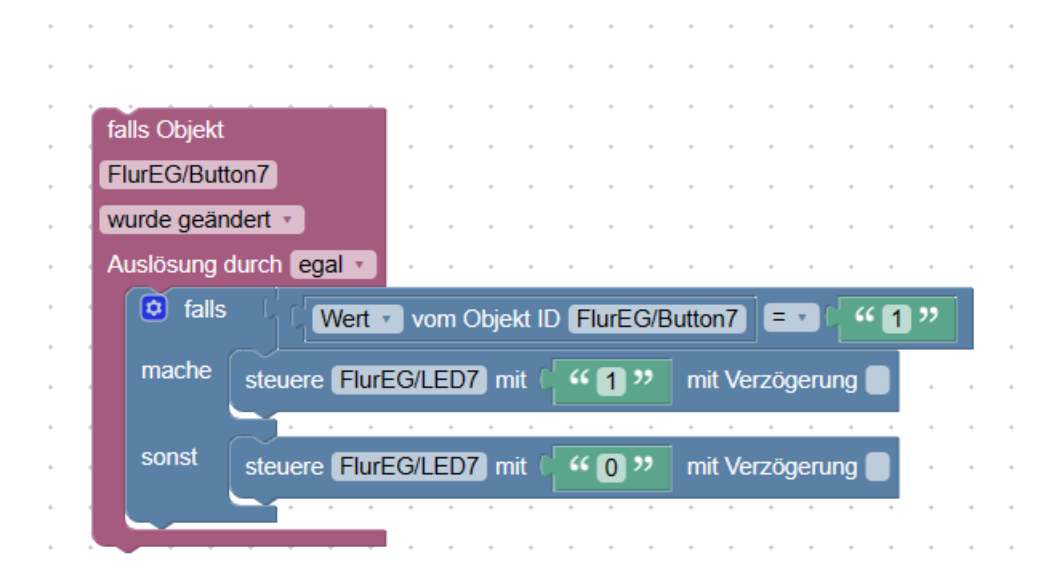

Um die LED mit dem Tastendruck zu verknüpfen, bauen Sie ein kleines Blockly Script.

Siehe Links. Beachten Sie, dass Sie die Werte als Text übertragen da der Datentyp String ist.

Wenn das Script läuft wird bei Tastendruck die LED eingeschaltet und bei einem langen Tastendruck ausgeschaltet.

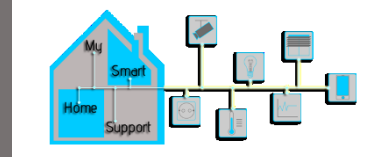

## Viel Spaß mit ihrem Button+

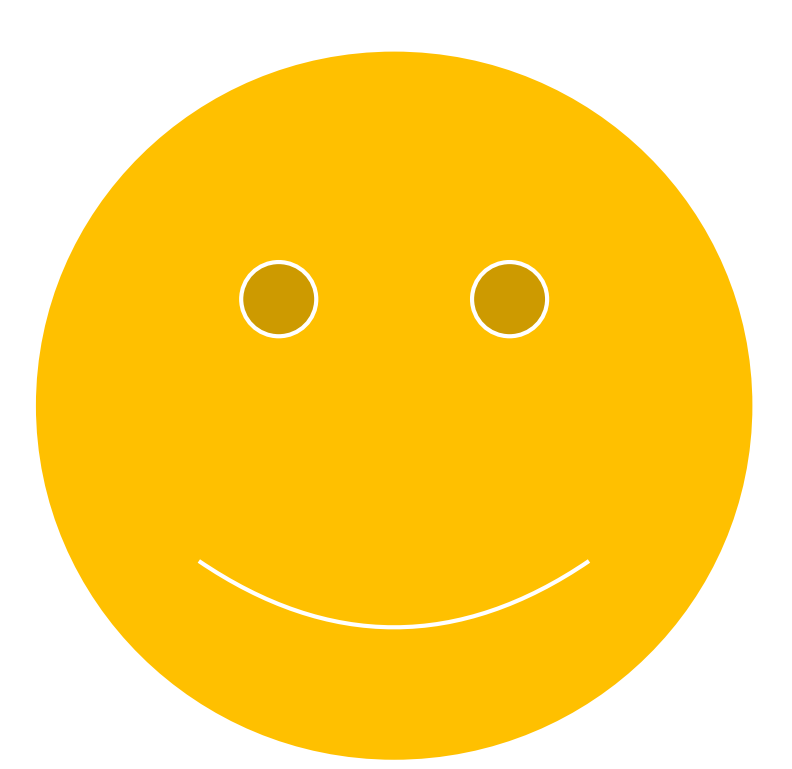